## Procedura zmiany konfiguracji konta w domenie cm-uj.krakow.pl w programie Thunderbird (dla protokołu POP3)

- 1. uruchomić program Thunderbird
- 2. Pasek narzędzi klikamy na "Narzędzia"

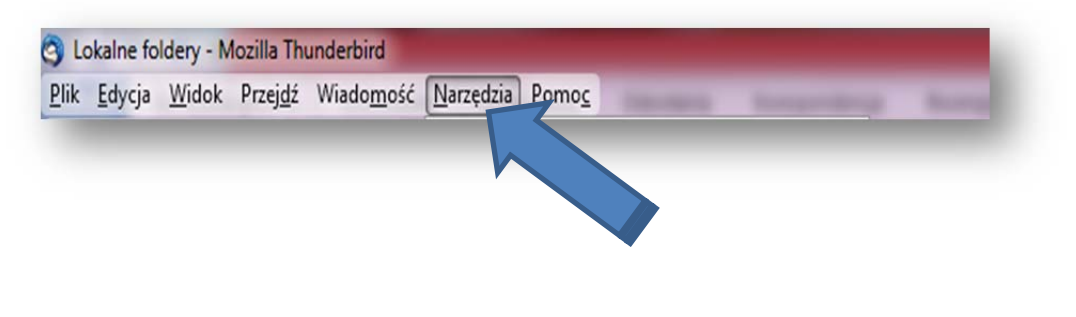

• Klikamy: "Konfiguracja kont..."

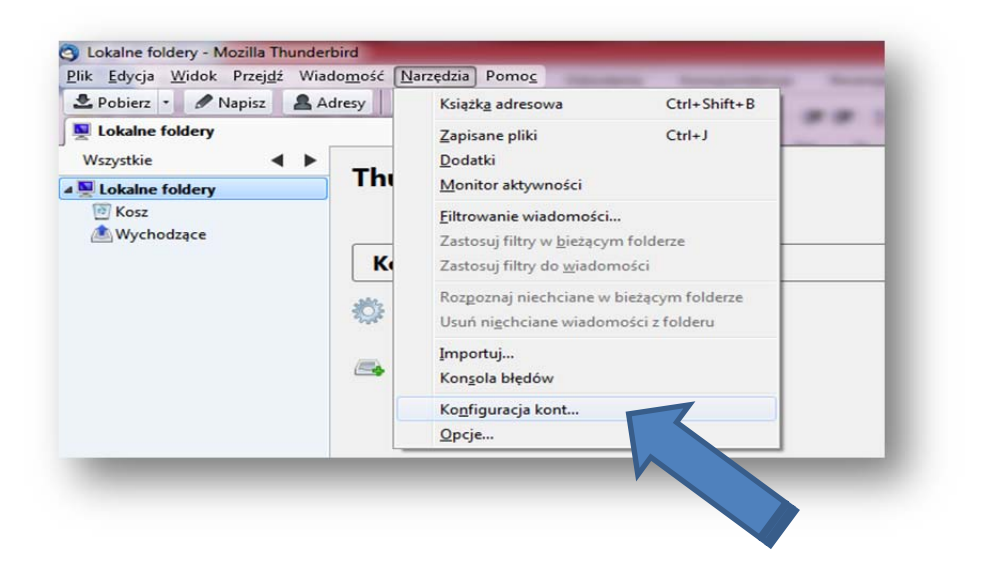

## 3. Okno "Konfiguracja kont"

klikamy na ikonę" Konfiguracja serwera"

 (UWAGA: zmiana dotyczy tylko konta pocztowego
 w domenie cm-uj.krakow.pl, nie zmieniamy ustawień innych kont pocztowych)
 po kliknięciu, kolor podświetlenia zmieni się na niebieski

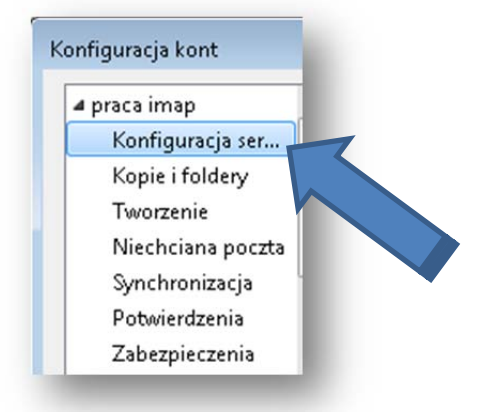

- 4. Okno "Konfiguracja kont"- opcje "Konfiguracja serwera "
  - W miejscu: "Użytkownik:" należy dopisać drugi człon adresu e-mail: @cm-uj.krakow.pl (czyli poprawnie adres będzie wyglądał w następujący sposób: <u>jkowalski@cm-uj.krakow.pl</u>). Nie zmieniamy pozostałych ustawień.

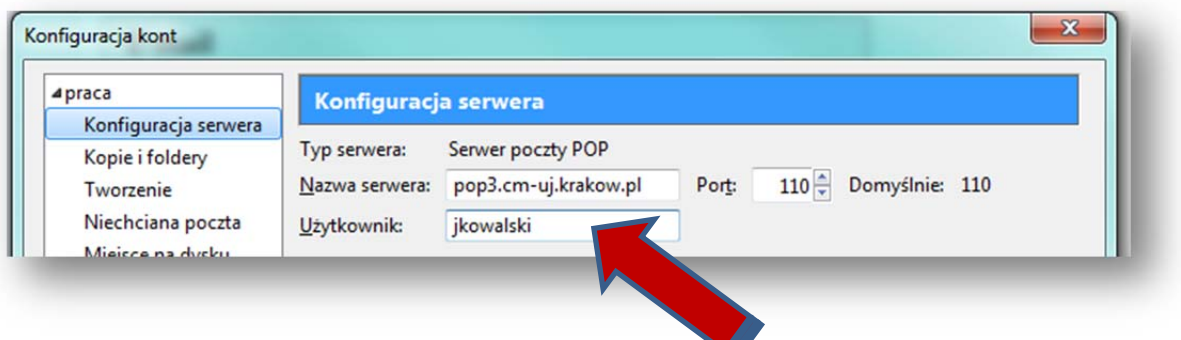

• adres e-mail wpisany poprawnie:

| praca                | Konfiguracja serwera                                         |
|----------------------|--------------------------------------------------------------|
| Konfiguracja serwera |                                                              |
| Kopie i foldery      | Typ serwera: Serwer poczty POP                               |
| Tworzenie            | Nazwa serwera: pop3.cm-uj.krakow.pl Port: 110 Domyślnie: 110 |
| Niechciana poczta    | Użytkownik: kowalski@cm-uj.krakow.r                          |
| Miejsce na dysku     | Uctawienia zabeznieczeń                                      |

zatwierdzamy "OK"

5. W tym samym oknie "Konfiguracja kont" – zaznaczamy ostatnią opcję "Poczta wychodząca"

| Kon                                                                                                    | nfiguracja serwera poczty wychodzącej (SMTP)                                                                                                    |                                                                                                  |
|----------------------------------------------------------------------------------------------------|----------------------------------------------------------------------------------------------------|--------------------------------------------------------------------------------------------------|
| Miestonin jocza<br>Miestonin jocza<br>Jeśli za<br>z osob<br>lub ed<br>konfiguracja serwera<br>koole i foldery | ajdzie taka potrzeba, każde konto można skonfigurować w tak<br>onego serwera poczty wychodzącej (SMTP). Ten ekran służy d<br>dycji ustawień serwerów. Przypisania wybranego serwera pocz<br>lonego konta należy dokonać w oknie konfiguracji tego konta<br>odzącej (SMTP)". | i sposób, aby korzystało<br>o dodawania, usuwania<br>ty wychodzącej do<br>, opcja "Serwer poczty |
| Evioriente                                                                                                    | smtp.cm-uj.krakow.pl (Domyślny)                                                                                                    | Dodaj                                                                                            |
| Niechciana polizia                                                                                            |                                                                                                    | Edytuj                                                                                           |
| Potwierdzenia                                                                                                 |                                                                                                    | Usuń                                                                                             |
| Zahamianania                                                                                                  |                                                                                                    | Domyślny                                                                                         |
|                                                                                                    |                                                                                                    |                                                                                                  |
| Ormin                                                                                                    |                                                                                                    |                                                                                                  |
| operacje                                                                                                    |                                                                                                    |                                                                                                  |
| Operacle                                                                                                    |                                                                                                    |                                                                                                  |

• klikamy ikonę "Edytuj"

| Stan 1                                                              | Konfiguracja serwera poczty wychodzącej (SMTP)                                                                                                    |
|---------------------------------------------------------------------|----------------------------------------------------------------------------------------------------|
| 20                                                                  | Jeśli zajdzie taka potrzeba, każde konto można skonfigurować w taki sposób, aby korzystał<br>z osobnego serwera poczty wychodzącej (SMTP). Ten ekran służy do dodawania, usuwanis<br>lub edycji ustawień serwerów. Przypisania wybranego serwera poczty wychodzącej do<br>określonego konta należy dokonać w oknie konfiguracji tego konta, opcja "Serwer poczty<br>wychodzącej (SMTP)". |
| A ifoldes<br>autorig<br>concellación                                | J Kowalski - imap.cm-uj.krakow.pl                                                                                                    |
| ango<br>ango<br>an<br>an<br>an<br>ango<br>ango<br>ango<br>ango<br>a | Opis: J Kowalski<br>Nazwa serwera: imap.cm-uj.krakow.pl<br>Port: 465<br>Nazwa użytkownika: j kowalski<br>Metoda uwierzytelniania: Normalne hasło<br>Bezpieczeństwo połączenia: SSL/TLS                                                                                                    |
| a wychodząca +<br>•<br>Operacje •                                   |                                                                                                    |

 W oknie: "Serwer SMTP"- "Użytkownik:" należy dopisać drugi człon adresu e-mail: @cm-uj.krakow.pl (czyli poprawnie adres będzie wyglądał w następujący sposób: jkowalski@cm-uj.krakow.pl). Nie zmieniamy pozostałych ustawień.

| Opis: J Kowalski                        |   |
|-----------------------------------------|---|
| Nazwa serwera: smtp.cm-uj.krakow.pl     |   |
| Port: 465 Domyślny: 465                 |   |
| Metoda uwierzytelniania: Normalne hasło | • |
| Metoda uwierzytelniania: Normalne hash  |   |
| Użyt <u>k</u> ownik: jkowalski          |   |
|                                         |   |

• adres e-mail wpisany poprawnie:

| Istawienia                                                             |                                  |                           |
|------------------------------------------------------------------------|----------------------------------|---------------------------|
| Opis:                                                                  | J Kowalski                       |                           |
| <u>N</u> azwa serwera:                                                 | va serwera: smtp.cm-uj.krakow.pl | ıj.krakow.pl              |
| Port:                                                                  | 465                              | Domyślny: 465             |
| <u>B</u> ezpieczeństwo połączenia:<br><u>M</u> etoda uwierzytelniania: |                                  | SSL/TLS<br>Normalne hasło |
|                                                                        |                                  | Normalne hasło            |
| Użyt <u>k</u> ownik:                                                   | <                                | jkowalski@cm-uj.krakov    |
|                                                                        | (                                | OK Anuluj                 |

• zatwierdzamy "OK"